### **Features:**

- Remote Analog Input Module with Web Access AJAX and Modbus TCP
- One 10/100 Ethernet port
- ♦ 8 channels 16-bit A/D
- Isolation up to 2500Vrms
- One channel relay output port
- ♦ Form A or form B relay with contact rating 30VDC@1A or 125VAC@0.5A
- Support Web-based I/O control
- ♦ DIN Rail mounting
- Windows configuration utility included

# **Specification:**

#### Ethernet:

10/100 Mbps, RJ45 Protection: 1500V Magnetic isolation Protocol: Modbus/TCP, UDP, HTTP, DHCP

#### **Isolation analog input:**

Channel number: 8 Input type: Differential input Input mode: Voltage/Current (0~20mA) Resolution: 16-bit Input range: Unipolar: 0~150mV, 0~500 mV, 0~1V, 0~5V,0~10V Bipolar: +/- 150mV, +/-500mV, +/-1V, +/- 5V, +/- 10V Current: 0~20mA Input impedance: 20M Ohm (voltage), 120 Ohm (current) Accuracy: +/- 1% FSR

Isolation: 1500VDC

#### **Relay output:**

Channel number: 1 Contact rating: 30VDC@1A or 125VAC@0.5A Power: 9~48 VDC terminal block Protection: Auto polarity and surge protect Dimension: 108x78x25mm (HxWxD) Operating Temperature: 0~70°C Storage Temperature: -20~85°C

# **Packing List**

- 1. RIO-2070
- 2. Software utility download from Artila Web

## Layout

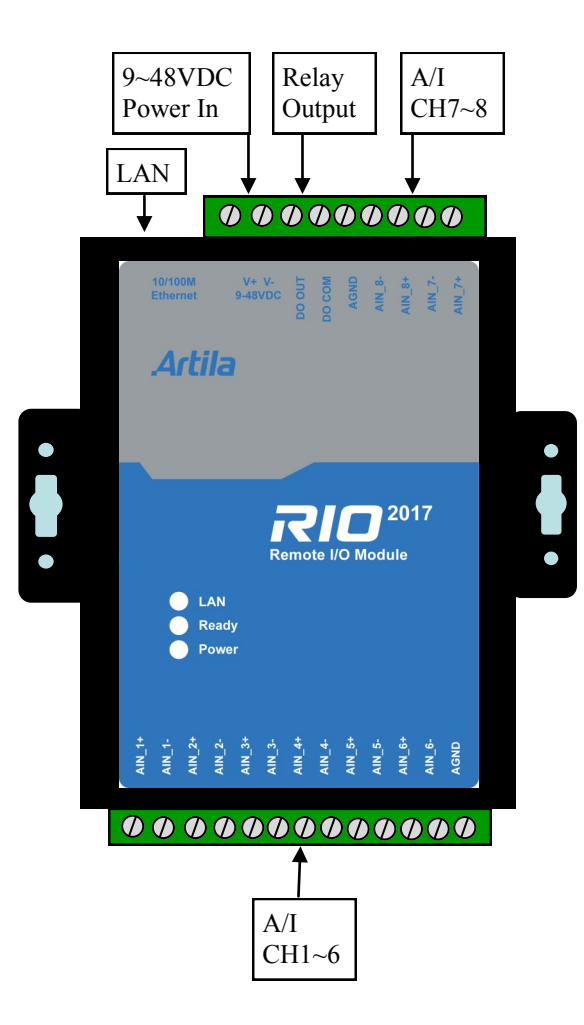

### **Power Connector**

Connecting 9~48VDC power line to the Power in terminal block. If the power is properly supplied, the Power LED will keep solid green color and a beep will be heard.

# **LED Status**

The LED provides the RIO-2070 operation information. The LED status is described as follow:

Power LED: Power LED keeps ON if power (+9VDC to +48VDC) is correct.

Ready LED: Ready LED keeps ON when RIO-2070 firmware is ready for operation.

**LAN LED**: Link and Activity LED will turn ON when the Ethernet cable is connected. When there is network data traffic, this LED will flash.

### Input mode selection jumper (JP4~JP11)

To configure the voltage or current input, users need to open the metal case to set the jumper to proper position.

Voltage Input: Short 1-2 (Default setting) Current Input: Short 2-3 (a 120 Ohm resistor in shunt with +/- )

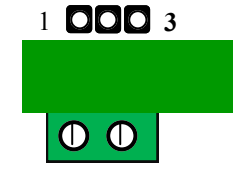

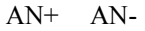

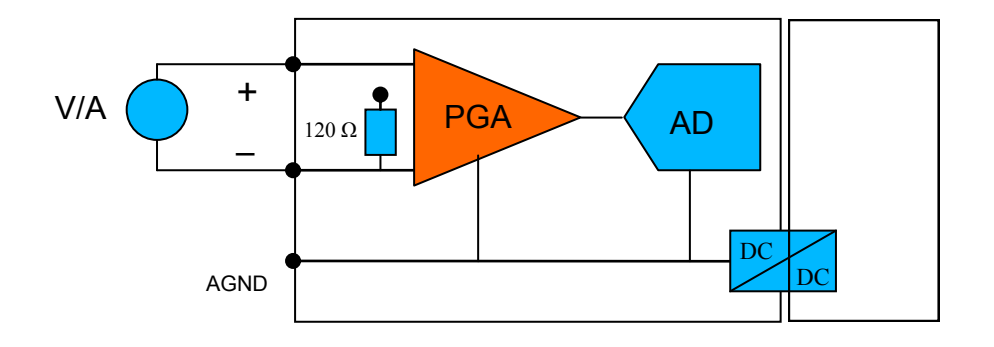

# Relay output connector (DO\_OUT, DO\_COM)

The relay provides normal open output as shown. It can switch voltage source up to 30VDC@1A or 125VAC@0.5A

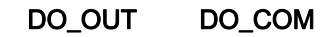

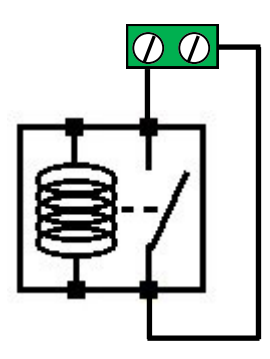

### **Factory default setting**

IP Address: 192.168.2.127 Netmask: 255.255.255.0 Modbus mode: Modbus TCP Port number: 502 Relay output: Normal open Web server: enabled Home page: http://192.168.2.127:5003 Telnet console: telnet 192.168.2.127 5001

### Manager utility software

Before powering on RIO-2017, please install the manager utility available from Artila Website download section. This utility is used to search RIO-2017 in the network and configure and test the RIO-2017.

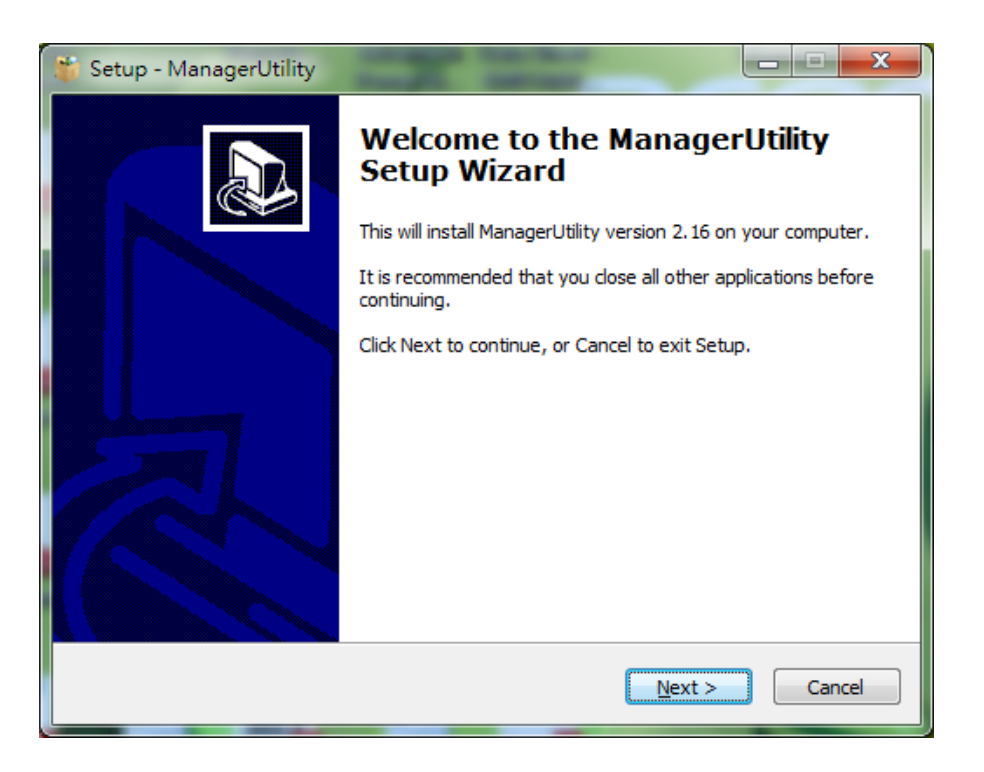

### **Broadcast search**

Once start Manager utility, you can click telescope icon to search the RIO-2017 in the network.

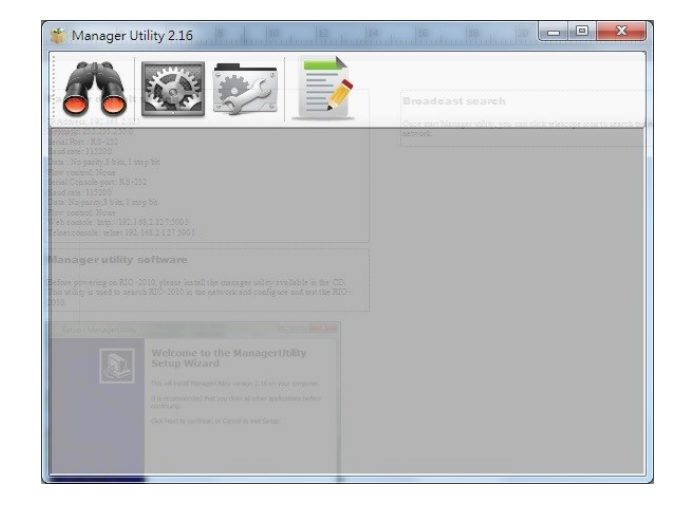

### **Configure RIO-2017**

Once RIO-2017 is discovered, Manager will show following information.

| De       | evices List  |            |               |                   |          |             |            |
|----------|--------------|------------|---------------|-------------------|----------|-------------|------------|
| <b>8</b> | S 🗢 🔍        | STML .     |               |                   |          |             |            |
| No       | Device_Name  | Model_Name | IP            | MAC               | Password | CommandPort | CommandEna |
| Ĺ        | RIO-2017     | RIO-2017   | 192.168.2.127 | 00-13-48-AA-55-FF | 3        | 5001        | Enable     |
|          |              |            |               |                   |          |             |            |
|          |              |            |               |                   |          |             |            |
|          |              |            |               |                   |          |             |            |
|          |              |            |               |                   |          |             |            |
|          |              |            |               |                   |          |             |            |
|          |              |            |               |                   |          |             |            |
|          |              |            |               |                   |          |             |            |
|          |              |            |               |                   |          |             |            |
|          |              |            |               | III               |          |             |            |
| ⊌<br>our | nd device: 1 |            |               |                   |          |             |            |
| our      | nd device: 1 |            |               |                   |          |             |            |

## **Basic settings**

Click the RIO-2017 will open the windows to configure. The Basic settings allows user to configure following settings:

| 👋 Configure 🛛               | Device: 00-13-48-AA-55-FF | X                      |
|-----------------------------|---------------------------|------------------------|
|                             | Basic Settings Advance    | ed Options             |
| ZZ                          | Item                      | Value                  |
| Upgrade                     | Information               |                        |
|                             | Firmware Version          | FMW V1.002             |
| Reheat                      | Model Name                | RIO-2017               |
| REDUUL                      | MAC                       | 00-13-48-AA-55-FF      |
| $\mathcal{O}_{\mathcal{O}}$ | Basic Settings            |                        |
| Default                     | Device Name               | RIO-2017               |
| Settings                    | Lan Settings              |                        |
|                             | IP Configure              | Static 🔻               |
| Disconnect                  | IP Address                | 192.168.2.127          |
| Disconnect                  | Netmask                   | 255.255.255.0          |
|                             | Gateway                   | 0.0.0.0                |
|                             | Modbus Settings           |                        |
|                             | Listen Port               | 502                    |
|                             | Analog Input              |                        |
|                             | AI#1                      | Enable 🔻               |
|                             | AI#1                      | 0~10V 🔻 🗸              |
|                             |                           |                        |
|                             | Change Passw              | ord 🗟 🔧 Save to Device |

Device name: user configurable device name IP Configure: Static IP or DHCP IP Address: specify IP address Netmask: Netmask settings Gateway: Gateway IP address Listen Port: Modbus Port number AI#: Analog input range setting **Advanced options** 

The Advanced options allow user to configure following settings:

| 炎 Configure Devi | ce: 00-13-48-00-55-FF     | a 10                    | X |
|------------------|---------------------------|-------------------------|---|
|                  | Basic Settings Advanced C | )ptions                 |   |
| ZZ               | Item                      | Value                   |   |
| Upgrade          | Web Server Settings       |                         |   |
|                  | Enable                    | Enable                  | - |
|                  | Listen Port               | 5003                    |   |
| Report           | Idle Timeout sec          | 1                       |   |
| Reboor           | Alive Timeout sec         | 0                       |   |
| 5                | TCP Command Settings      |                         | = |
| Default          | Enable                    | Enable                  | • |
| Settings         | Listen Port               | 5001                    |   |
|                  | Idle Timeout sec          | 15                      |   |
|                  | Alive Timeout sec         | 300                     |   |
| Disconnect       | Console Settings          |                         |   |
| Disconnect       | Serial Message Enable     | Enable                  | - |
|                  | TCP Enable                | Debug Message Enable    | • |
|                  | Listen Port               | 5002                    |   |
|                  | Idle Timeout sec          | 0                       |   |
|                  | Alive Timeout sec         | 300                     |   |
|                  | Message Option            | 1                       |   |
|                  | Accessible IP Settings    |                         |   |
|                  | [0] IP Address            | 0.0.0                   | - |
|                  |                           |                         |   |
|                  | Change Pas                | ssword 🗞 Save to Device | e |

#### Web Server Settings

Enable: Enable or Disable Web server

Listen Port: Web server port

Idle Timeout sec: disconnect connection while no data on line and time out occur

Alive Timeout sec: disconnect connection while no data on line, time out and no response to Ack signal

#### **TCP Command Settings**

Enable: Enable or Disable TCP command port

Listen Port: TCP command port number

Idle Timeout sec: disconnect connection while no data on line and time out occur

Alive Timeout sec: disconnect connection while no data on line, time out and no response to Ack signal

#### **Console Settings**

Console setting is used for RIO-2017 designer to perform system debug. Currently it is not open for user's application

### Accessible IP Settings

RIO-2017 provides access control functionality. User can configure the IP address and Netmask range and masters only with these IP address can access RIO-2017.

#### How to access the data of RIO-2017

There are three way to access RIO-2017

- 1. **Modbus**: user can use Modbus TCP to access RIO-2017. Using the holding register of RIO-2017, user can read the data of analog channels and control the relay On/Off. The register format of RIO-2017 is available in the appendix
- 2. **Web application**: RIO-2017 support AJAX interface. It is designed for user to develop Web based application. A demo web page is available for your reference.
- 3. **X86 and Matrix ARM Linux API**: For users who want to develop their own application software using C, they can use AIO library which is bundled with RIO-2017. Please refer the on line help of the API for the information of using the AIO library.

### Web based I/O control

In addition to Modbus TCP, user can also use Web port to access data and information of RIO-2017. RIO-2017 uses AJAX scheme to read and write I/O of the RIO-2017. Use GET request together with command parameter, you can retrieve data and information from the web server of RIO-2017. Use mouse to click the DO icon can trigger DO on/off.

| 檔案 (E) 編輯 (E) 檢視 (⊻) 歴史 (S) 書<br>I/O Monitoring / Control                                                                     |                                                                                                    |                                                                                                    | _                                                                                                    |         |
|----------------------------------------------------------------------------------------------------|----------------------------------------------------------------------------------------------------|----------------------------------------------------------------------------------------------------|----------------------------------------------------------------------------------------------------|---------|
| <b>(a) 192.168.2.127</b> :5003                                                                                                |                                                                                                    | ⊽ C S - Google                                                                                                    | ₽ 🖡 🏫 🟠                                                                                                    | ê ≁ - ≡ |
| RIO-2017                                                                                                    |                                                                                                    |                                                                                                    |                                                                                                    |         |
| Chanel: Al1<br>Enable: 1<br>Scale: -150~150 mV<br>Value: 149.02<br>Chanel: Al5<br>Enable: 1<br>Scale: -10~10 V<br>Value: 5.00 | Chanel: Al2<br>Enable: 1<br>Scale: -10~10 V<br>Value: 7.18<br>Chanel: Al6<br>Enable: 1<br>Scale: -10~10 V<br>Value: 4.45 | Chanel: AI3<br>Enable: 1<br>Scale: -10~10 V<br>Value: 6.45<br>Chanel: AI7<br>Enable: 1<br>Scale: -10~10 V<br>Value: 2.80 | Chanel: Al4<br>Enable: 1<br>Scale: -10~10 V<br>Value: 5.59<br>Chanel: Al8<br>Enable: 1<br>Scale: -10~10 V<br>Value: 2.51 | E       |
|                                                                                                    |                                                                                                    |                                                                                                    |                                                                                                    |         |
| OLOW                                                                                                    |                                                                                                    |                                                                                                    |                                                                                                    | -       |

## **AJAX Command**

1. **GET ALL Value:** To get all value and settings of analog and digital channels of RIO-2017, you can use

#### GET URL:port/action/fetchValue?all\_val=0

For example

GET http://192.168.2.127:5003/action/fetchValue?all\_val=0

The response data in **JSON** format as follow

#### GET http://192.168.2.127:5003/action/fetchValue?all\_val=0&\_=1402648090538 200 OK 211ms

| 2 | 數  | 際頭    | 回應    | XML     | JSON                                                   |  |
|---|----|-------|-------|---------|--------------------------------------------------------|--|
| { |    |       |       |         |                                                        |  |
|   | "I | OVal" | :[    |         |                                                        |  |
|   |    |       | {"nam | e":"DO1 | ","val":"L"}                                           |  |
|   | ], |       |       |         |                                                        |  |
|   | "A | IVal" | :[    |         |                                                        |  |
|   |    |       | {"id" | :"AI1", | "en":"1","rgmin":"-150","rgmax":"150","val":"148.99"}, |  |
|   |    |       | {"id" | :"AI2", | "en":"1","rgmin":"-10","rgmax":"10","val":"7.18"},     |  |
|   |    |       | {"id" | :"AI3", | "en":"1","rgmin":"-10","rgmax":"10","val":"6.43"},     |  |
|   |    |       | {"id" | :"AI4", | "en":"1","rgmin":"-10","rgmax":"10","val":"5.58"},     |  |
|   |    |       | {"id" | :"AI5", | "en":"1","rgmin":"-10","rgmax":"10","val":"4.99"},     |  |
|   |    |       | {"id" | :"AI6", | "en":"1","rgmin":"-10","rgmax":"10","val":"4.44"},     |  |
|   |    |       | {"id" | :"AI7", | "en":"1","rgmin":"-10","rgmax":"10","val":"2.78"},     |  |
|   |    |       | {"id" | :"AI8", | "en":"1","rgmin":"-10","rgmax":"10","val":"2.50"}      |  |
|   | ]  |       |       |         |                                                        |  |
|   |    |       |       |         |                                                        |  |
| } |    |       |       |         |                                                        |  |
|   |    |       |       |         |                                                        |  |

#### DOVal:

name: DO channel number val: H (High), L (Low)

#### AIVal:

id: AI channel number en: 1 (Enable), 0 (Disable) rgmin: minimum value rgmax: maximum value val: current value 2. GET Analog Input Range settings can be done by command

GET URL:port/action/fetchValue?all\_val=0

For example:

#### GET http://192.168.2.127:5003/action/fetchAIcfg?all\_val=0

The response data in **JSON** format as follow

| GET ht        | tp://19  | 2.168.                                                                                                    | 2.127:5                                                                                                    | 003/act                                                                                                    | tion/fetcl                                                                                                    | hAIcfg? | all_val=( | 0&_=14 | 02648 | 360426 |
|---------------|----------|----------------------------------------------------------------------------------------------------|----------------------------------------------------------------------------------------------------|----------------------------------------------------------------------------------------------------|----------------------------------------------------------------------------------------------------|---------|-----------|--------|-------|--------|
| 参數            | 標頭       | 回應                                                                                                    | XML                                                                                                    | JSON                                                                                                    |                                                                                                    |         |           |        |       |        |
| ť             | "CfgSel  | <pre>lect":[ {"nam {"nam</pre> | e":"en_(<br>e":"rg_(<br>e":"rg_(<br>e":"rg_(<br>e":"rg_(<br>e":"rg_(<br>e":"rg_(<br>e":"rg_(<br>e":"rg_(<br>e":"rg_(<br>e":"rg_(<br>e":"rg_(<br>e":"rg_(<br>e":"rg_(<br>e":"rg_( | )", "val":<br>)", "val":<br>", "val":<br>2", "val":<br>2", "val":<br>3", "val":<br>4", "val":<br>4", "val":<br>5", "val":<br>5", "val":<br>5", "val":<br>5", "val":<br>7", "val": | "1"},<br>"0"},<br>"1"},<br>"8"},<br>"1"},<br>"8"},<br>"1"},<br>"8"},<br>"1"},<br>"8"},<br>"1"},<br>"8"},<br>"1"},<br>"8"},<br>"1"},<br>"8"}, |         |           |        |       |        |
| }<br>CfgSelec | et:      |                                                                                                    |                                                                                                    |                                                                                                    |                                                                                                    |         |           |        |       |        |
| en            | X: 1 (I  | Enable                                                                                                    | ). 0 (D                                                                                                    | isable)                                                                                                    |                                                                                                    |         |           |        |       |        |
| rg_           | X: 0 (ii | nput ra                                                                                                    | ange: -1                                                                                                    | 50mV~                                                                                                    | ~150mV)                                                                                                    | )       |           |        |       |        |
|               | 1 (ir    | nput ra                                                                                                    | nge: 01                                                                                                    | nV~150                                                                                                    | )mV)                                                                                                    |         |           |        |       |        |
|               | 2 (ir    | nput ra                                                                                                    | nge: -5                                                                                                    | 00mV~:                                                                                                    | 500mV)                                                                                                    | )       |           |        |       |        |
|               | 3 (ir    | nput ra                                                                                                    | nge: 01                                                                                                    | nV~500                                                                                                    | )mV)                                                                                                    |         |           |        |       |        |
|               | 4 (ir    | nput ra                                                                                                    | nge: -1                                                                                                    | V~1V)                                                                                                    |                                                                                                    |         |           |        |       |        |
|               | 5 (ir    | nput ra                                                                                                    | nge: 0                                                                                                    | V~1V)                                                                                                    |                                                                                                    |         |           |        |       |        |
|               | 6 (ir    | nput ra                                                                                                    | nge: -5                                                                                                    | V~5V)                                                                                                    |                                                                                                    |         |           |        |       |        |
|               | 7 (ir    | nput ra                                                                                                    | nge: 0                                                                                                    | √~5V)                                                                                                    |                                                                                                    |         |           |        |       |        |
|               | o /!     |                                                                                                    |                                                                                                    |                                                                                                    |                                                                                                    |         |           |        |       |        |

- 8 (input range: -10V~10V)
- 9 (input range: 0V~10V)

10(input range: -0~20mA)

3. SET Analog Input Range settings can be done by command

POST URL:port/action/CfgAI

For example:

### POST http://192.168.2.127:5003/action/fetchAIcfg?all\_val=0

| POST http://192.168.2.127:5003/action/CfgA | 200 OK 212ms |
|--------------------------------------------|--------------|
|--------------------------------------------|--------------|

| 標頭                   | Post                | 回應XML                                                                                         |
|----------------------|---------------------|-----------------------------------------------------------------------------------------------|
| 参数                   | ap                  | pplication/x-www-form-unlencoded                                                              |
| en 0 1               |                     |                                                                                               |
| en_1 1               |                     |                                                                                               |
| en_2 1               |                     |                                                                                               |
| en_3 1               |                     |                                                                                               |
| en_4 1               |                     |                                                                                               |
| en_5 1               |                     |                                                                                               |
| en_6 1               |                     |                                                                                               |
| en_/ 1               |                     |                                                                                               |
| rg_0 0               | 2                   |                                                                                               |
| rg_1 o               |                     |                                                                                               |
| rg 3 8               | ,                   |                                                                                               |
| ra 4 8               |                     |                                                                                               |
| rg 5 8               |                     |                                                                                               |
| rg_6 8               | 5                   |                                                                                               |
| rg_7 8               | l.                  |                                                                                               |
| save 1               |                     |                                                                                               |
|                      |                     |                                                                                               |
| 原始碼                  |                     |                                                                                               |
| en_0=1&r<br>=1&rg_7= | g_0=0&e<br>=8&save= | n_1=1årg_1=8åen_2=1årg_2=8åen_3=1årg_3=8åen_4=1årg_4=8åen_5=1årg_5=8åen_6=1årg_6=8åen_7<br>:1 |

#### 4. Set Relay Output:

#### POST URL:port/action/CtrlDO1

| 標頭             | Post | 回應       | XML                     |
|----------------|------|----------|-------------------------|
| 数              | ap   | plicatio | n/x-www-form-urlencoded |
| <b>D1</b> L    |      |          |                         |
| L. TE          |      |          |                         |
| - A California |      |          |                         |

# **Convert HTML file to anf binary**

User can customize web page to access RIO-2017. Once ready, you can use Manager utility to convert the web files to binary file (.anf) to upload to RIO-2017. First to create a folder to save all the Web files and then click the HTML icon to convert web data to .anf file and upload to RIO-2017.

| D 🖸 | evices List  |            |               |                   |          | . 🗆 🗙    |
|-----|--------------|------------|---------------|-------------------|----------|----------|
| 8   | S 🗢 🍳 🖗      | TML        |               |                   |          |          |
| No  | Device_Name  | Model_Name | IP            | MAC               | Password | CommandF |
| 1   | RIO-2017     | RIO-2017   | 192.168.2.127 | 00-13-48-AA-55-FF | a        | 5001     |
|     |              |            |               |                   |          |          |
|     |              |            |               |                   |          |          |
|     |              |            |               |                   |          |          |
|     |              |            |               |                   |          |          |
|     |              |            |               |                   |          |          |
|     |              |            |               |                   |          |          |
| •   |              |            | III           |                   |          | Þ        |
| : » | nd davies 1  |            |               |                   |          |          |
| rou | na aevice: 1 |            |               |                   |          |          |
|     |              |            |               |                   |          | Ψ.       |
|     |              |            |               |                   |          |          |

The default web page source is available at Artila Web for download

| 🍶 scripts | 2014/6/13 |
|-----------|-----------|
| 퉬 style   | 2014/6/13 |
| index     | 2014/6/12 |

Click the HTML icon and use following tool to convert the folder of Web page files to a binary file with extension of and and upload it to web server of RIO-2017.

| Convert                          | Upload<br>Target devic | e                    |
|----------------------------------|------------------------|----------------------|
| Source directory:                | IP Address:            | 192.168.2.127        |
| F:\SRC\Artila\ByProject\L Browse | MAC:                   | 00-13-48-00-55-FF    |
| Dutput .anf file:                | .anf file:             |                      |
| F:\SRC\Artila\ByProject\l Browse | F:\SRC\Artila          | \ByProject\LF Browse |
| Convert                          |                        | Upload               |

# Access RIO-2017 via Modbus TCP

RIO-2017 supports Modbus TCP access. The Holding register is as follow:

### Register map

| Starting address | Stopping address |               |               |
|------------------|------------------|---------------|---------------|
| 0x0000           | 0x000F           | Temp sensor 1 | RIO-2010 only |
| 0x0010           | 0x001F           | Temp sensor 2 | RIO-2010 only |
| 0x0020           | 0x002F           | Temp sensor 3 | RIO-2010 only |
|                  |                  |               |               |
| 0x0100           | 0x0105           | AI1           | RIO-2017 only |
| 0x0106           | 0x010B           | AI2           | RIO-2017 only |
| 0x010C           | 0x0111           | AI3           | RIO-2017 only |
| 0x0112           | 0x0117           | AI4           | RIO-2017 only |
| 0x0118           | 0x011D           | AI5           | RIO-2017 only |
| 0x011E           | 0x0123           | AI6           | RIO-2017 only |
| 0x0124           | 0x012B           | AI7           | RIO-2017 only |
| 0x012A           | 0x012F           | AI8           | RIO-2017 only |
|                  |                  |               |               |

### Analog Input holding register

| Register[0] Hi | AI enable/disable | 0x01:enable<br>0x00:disable |  |
|----------------|-------------------|-----------------------------|--|
| Register[0] Lo | AI Value flag     | 0x00: +<br>0x01: -          |  |
| Register[1] Hi | AI integer Hi     |                             |  |
| Register[1] Lo | AI integer Lo     |                             |  |
| Register[2] Hi | AI decimal Hi     |                             |  |
| Register[2] Lo | AI decimal Lo     |                             |  |

#### Example: Read AI1: Starting:0x0100, Quantity: 0x0003 Response: enable, +4.20

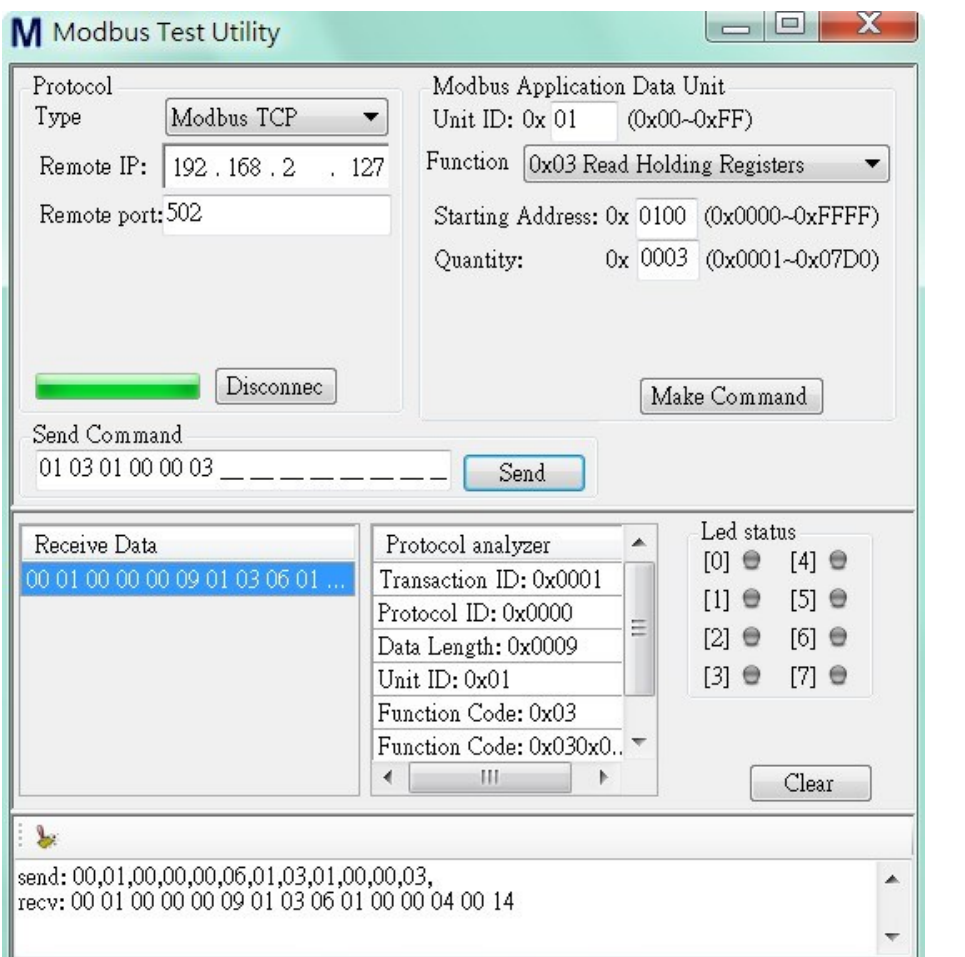

#### Example: Read AI4 and AI5: Starting:0x0112, Quantity: 0x0006 Response: AI4:enable, +70.15, AI5:enable, -0.15

| Modbus Application Data Unit                                                                                                    |
|----------------------------------------------------------------------------------------------------|
| ▼ Unit ID: 0x 01 (0x00~0xFF)                                                                                                    |
| 127 Function Ox03 Read Holding Registers                                                                                                    |
| Starting Address: 0x 0112 (0x0000~0xFFFF                                                                                                    |
| Quantity: 0x 0006 (0x0001~0x07D0                                                                                                    |
| Send                                                                                                    |
| Protocol analyzer                                                                                                    |
| Transaction ID: 0x0001                                                                                                    |
| Protocol ID: 0x0000 = [1] 	 [5]                                                                                                    |
| Data Length: 0x000F [2] ⊕ [6] ⊕                                                                                                    |
| Unit ID: 0x01 [3] ⊕ [7] ⊕                                                                                                    |
| and the second second sec |
| Function Code: 0x03                                                                                                    |
| Function Code: 0x03<br>Function Code: 0x030x0                                                                                                    |
|                                                                                                    |